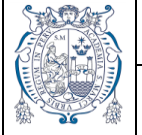

DES-SGD-MU

## ELABORACIÓN DE UNA HOJA DE ENVÍO EN EL SISTEMA DE GESTIÓN **DOCUMENTAL (SGD)**

1. Ingresar a la plataforma que está disponible a través de la página web SGDFD "Cero Papeles" en el siguiente enlace:

http://sqd.unmsm.edu.pe

| seguro   sgd.unmsm.e | du.pe                                  |                                     |                                     |                                     |                      |                     | Q          | ☆      |
|----------------------|----------------------------------------|-------------------------------------|-------------------------------------|-------------------------------------|----------------------|---------------------|------------|--------|
| 🔔 SGDF               | D                                      | Inicio Noso                         | tros 🗝 Recui                        | rsos 🔻 Trám                         | nites <del>+</del> P | reguntas Frecuentes |            | $\Box$ |
|                      |                                        |                                     |                                     |                                     | aller 1              |                     |            |        |
| 39.50                | 200                                    |                                     |                                     |                                     |                      |                     |            |        |
| 10 / A               | Sistem                                 | 1a De G                             | estión I                            | Docume                              | ental (              | Con Firm            | a Digit    | al     |
|                      | Bienvenido al Po<br>trámites realizado | rtal del SGD/FD<br>os por la comuni | de la UNMSM qu<br>dad universitaria | ue busca brindar<br>y ciudadanía en | general.             | yor cobertura y seg | MAYAD 1    | F CU   |
|                      |                                        | SGD                                 | МА                                  | ·                                   | Verifica SGD         | SGT                 | ACTUR VIL  |        |
|                      | 1                                      |                                     | Seguimiento de                      | Expedientes                         | MPV                  | QUIPU               | DECANA DE  | AMER   |
|                      |                                        |                                     |                                     |                                     |                      | the life in the     | - interest |        |

2. Hacer clic en la opción SGD que le muestra la imagen. Al Hacer clic aparecerá la siguiente ventana:

| Di Sistema de Gestión Documental X +                        |                                                   |                                                   |                        |                                                 |                        |                      |                        | - 0 | ×   |
|-------------------------------------------------------------|---------------------------------------------------|---------------------------------------------------|------------------------|-------------------------------------------------|------------------------|----------------------|------------------------|-----|-----|
| ← → C 🔒 https://spsgd.unmsm.edu.pe/sgd/login.do             |                                                   |                                                   |                        |                                                 |                        |                      |                        | \$  | 0 : |
| 🛗 Aplicaciones 🚳 Facultad de Ingenie 🚸 Consulta RUC 🕱 Aula- | Wikipedia 🖪 Classroom 💠 SUNAT-RECIBOS P 🖪 Publica | detalles 🔀 Tutorial de Google.                    | Presentación de Po     | 🛞 2. Certificación y ac                         | CT Avisos de trabajo e | 👔 Cobol: Trabajos en | 🖞 Ingreso de condicio. |     | 29  |
|                                                             | EN MARCOS                                         | S<br>Usuario<br>Contraseña<br>⊁ Regulatos del sis | istema de G<br>Documer | Sestión<br>Ital<br>Ingresar<br>6 Center cotosof |                        |                      |                        |     |     |

| SISTEMA DE CESTIÓN DOCUMENTAL CON EIDMA DICITAL              | Código  | DES-SGD-MU   |
|--------------------------------------------------------------|---------|--------------|
| SISTEMA DE GESTION DOCUMENTAL CON FIRMA DIGITAL              | Versión | 1.4          |
| MANUAL DE USUARIO                                            | Fecha   | 02/03/2021   |
| Sistema de Gestión Documental – Elaboración de Hoja de Envío | Pá      | gina 2 de 18 |

3. Ingresar los datos requeridos: usuario y contraseña para poder ingresar al Sistema de Gestión Documental.

| INFURENCE AND AND A DE ANTRE AND AND AND AND AND AND AND AND AND AND | Sistema de Gestión<br>Documental                                    | Ingresar su usuario y<br>contraseña |
|----------------------------------------------------------------------|---------------------------------------------------------------------|-------------------------------------|
|                                                                      | Usuario<br>Contraseña<br>                                           |                                     |
|                                                                      | 🗡 Requisitos del sistema 🛛 🏵 Manual de usuario 🖀 Cambiar contraseña |                                     |

4. Seleccionar el botón INGRESAR.

| Si         | stema de (<br>Docume | Gestión<br>ntal |
|------------|----------------------|-----------------|
| Usuario    | CVEGA                |                 |
| Contraseña |                      |                 |
|            |                      | ◆ Ingresar      |

5. Una vez que se encuentra en la pantalla principal, se debe esperar hasta que el complemento del SGD se cargue y se visualice en color verde como en la imagen.

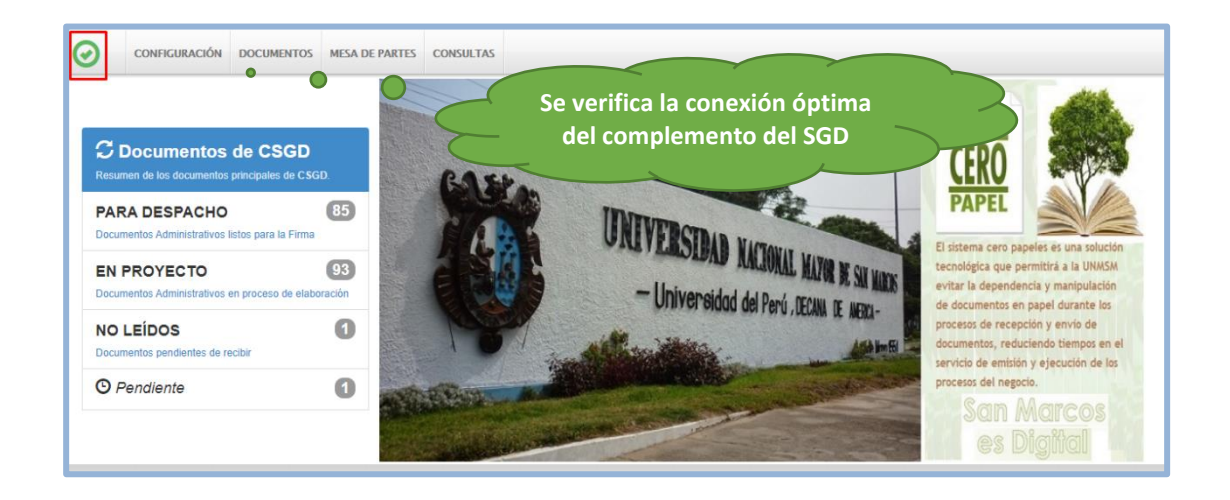

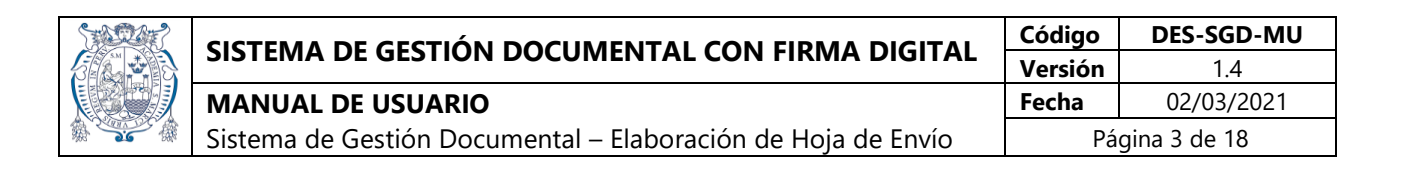

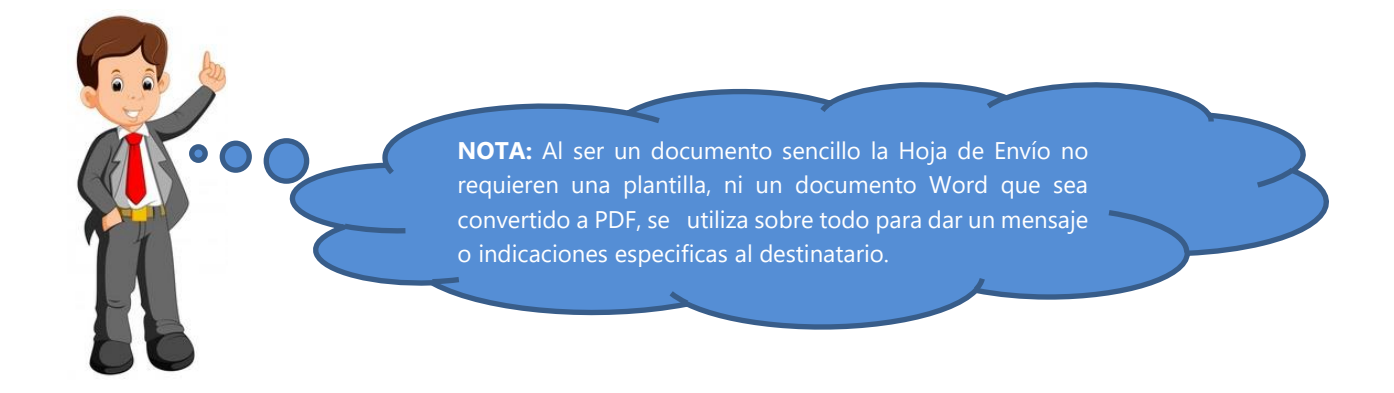

6. Una vez que visualiza su bandeja de documentos según su dependencia, se debe hacer clic en la opción **NO LEÍDOS.** 

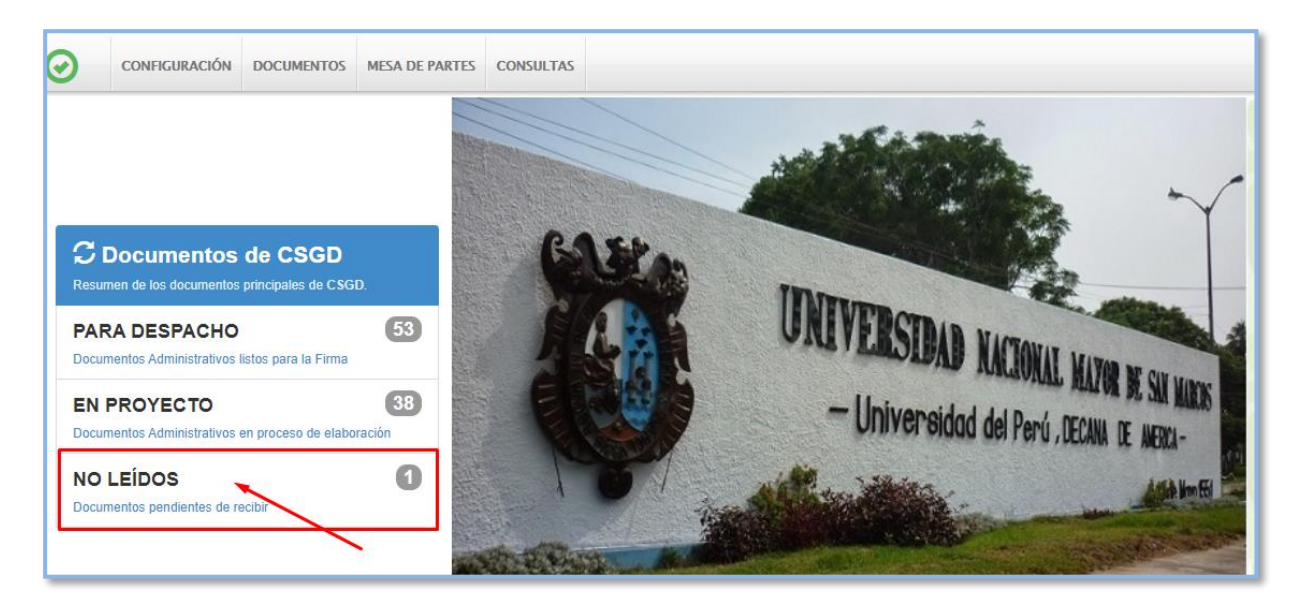

Se muestra la siguiente ventana, en la cual se observa todos los documentos que están pendientes de atención como se muestra en la siguiente tabla:

| SISTEMA DE CESTIÓN DOCUMENTAL CON EIDMA DICITAL                  | Código  | DES-SGD-MU   |
|------------------------------------------------------------------|---------|--------------|
| SISTEMA DE GESTION DOCUMENTAL CON FIRMA DIGITAL                  | Versión | 1.4          |
| MANUAL DE USUARIO                                                | Fecha   | 02/03/2021   |
| <br>Sistema de Gestión Documental – Elaboración de Hoja de Envío | Pá      | gina 4 de 18 |

| Nuevo                   | <b>€</b> E | ditar 🔲 Ver D     | ocume     | ento 🖉 Ve      | er Anexos 🗧        | Seguimiento     | C Salir     |            |                          |                                 |                         |       |
|-------------------------|------------|-------------------|-----------|----------------|--------------------|-----------------|-------------|------------|--------------------------|---------------------------------|-------------------------|-------|
| nfiguración Bi<br>sión: | isqueda    | Nro Documento:    |           | Expediente:    | Otros              | Q Buscar X      | Configuraci | ión Filtro | di                       | <u>Lista</u> do de<br>sponibles | e documen<br>en esta ba | ndeja |
| Resulta                 | dos (?)    |                   |           |                | -                  | U               | Prioridad:  | .:TODO     | s.: 🔥 🔶                  | Doc: .:TODOS:.                  |                         |       |
| lane                    | N° 🔶       | REFERENCIA ¢      | FECHA     | TIPO DOC. 🔶    | N°<br>DOCUMENTO \$ | ASUNTO          |             |            | DESTINATARIO             | ELABORADO     POR               | NRO EXPEDIENTE          |       |
| 3 🖿 🖉                   | 23         |                   | 01/07/202 | DIPLOMA DIGITA | 002201-2020-CSGE   | ASUNTO          |             |            | CENTRAL SGD UNMSM - CA   | IPOS CAMPOS ALMON               | A UNMSM-20200000012     |       |
| 🗿 Editar Docu           | mento      |                   | 02/07/202 | PROVEÍDO       | -2020-CSGD         | SDASD           |             |            | CENTRAL SGD UNMSM - CA   | IPO: CAMPOS ALMON               | A UNMSM-20200000119     |       |
| 30                      | 184        | CENTRAL SGD UNMSM | 02/07/202 | PROVEÍDO       | -2020-CSGD         | SDFSDFDSF       |             |            | OFICINA DE PENSIONES Y E | ENEI CAMPOS ALMON               | A UNMSM-2020000009      |       |
| 2                       | 193        |                   | 06/07/202 | OFICIO         | -2020-CSGD         | PRUEBA 2        |             |            | CENTRAL SGD UNMSM - CA   | IPO: PRUEBA PRUEBA              | UNMSM-20200000128       |       |
| 8                       | 83         |                   | 06/07/202 | PROVEÍDO       | -2020-CSGD         | ASUNTO          |             |            | UNIDAD DE ECONOMÍA - UE  | FIS CAMPOS ALMON                | A UNMSM-2020000058      |       |
|                         | 195        |                   | 06/07/202 | INFORME        | -2020-CSGD         | INFORME 0003    |             |            | CENTRAL SGD UNMSM - CA   | IPO: CAMPOS ALMON               | A UNMSM-20200000129     |       |
|                         | 45         |                   | 06/07/202 | OFICIO         | 000057-2020-CSGE   | CARGA ACADÉMICA |             |            | RECTORADO - R - CACHAY E | OZA CAMPOS ALMON                | A UNMSM-20200000024     |       |
|                         | 198        |                   | 07/07/202 | OFICIO         | -2020-CSGD         | SAASD           |             |            | CENTRAL SGD UNMSM - CA   | IPO: CAMPOS ALMON               | A UNMSM-20200000132     |       |
|                         | 199        |                   | 07/07/202 | OFICIO         | -2020-CSGD         | ADA             |             |            | CENTRAL SGD UNMSM - CA   | IPO: CAMPOS ALMON               | A UNMSM-20200000133     |       |

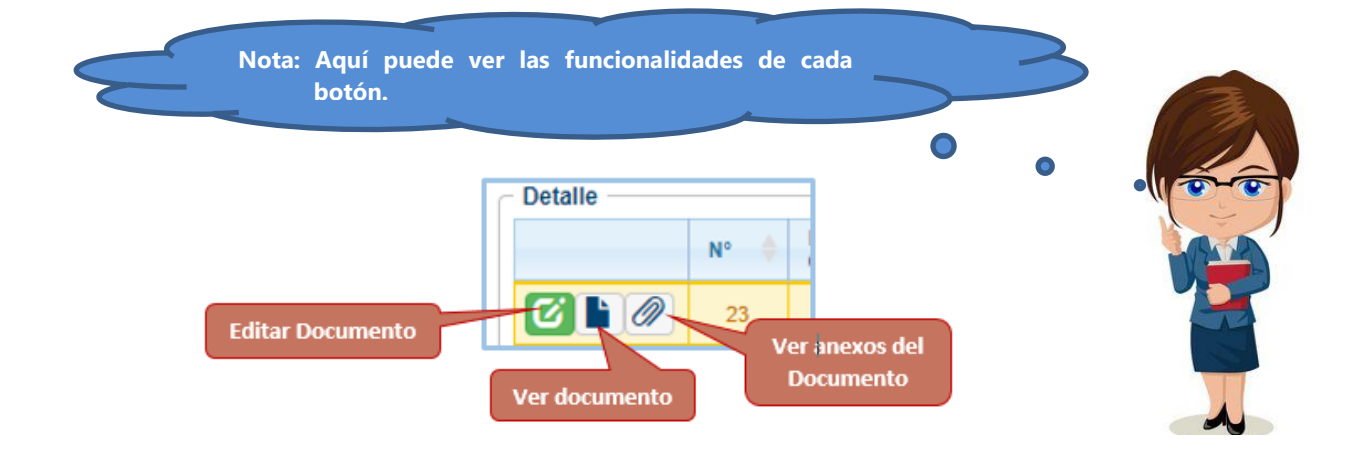

- 7. Verificar el documento principal del expediente por atender.
  - a. Seleccionar la opción **VER DOCUMENTOS** y se abre una ventana donde se muestra el documento en formato PDF.

| Salar? | SISTEMA DE CESTIÓN DOCUMENTAL CON EIDMA DICITAL              | Código  | DES-SGD-MU   |
|--------|--------------------------------------------------------------|---------|--------------|
|        | SISTEMA DE GESTION DOCUMENTAL CON FIRMA DIGITAL              | Versión | 1.4          |
|        | MANUAL DE USUARIO                                            | Fecha   | 02/03/2021   |
|        | Sistema de Gestión Documental – Elaboración de Hoja de Envío | Pá      | gina 5 de 18 |

| ← → C   spsgd.unmsm.e                                                                                  | du.pe/sgd/login.do#         |             |                               | 🔊 OF            | CIO-0       | 00008-2021                                | -CSGD.pdf                                                        | - Adobe                                                             | Acrobat Re                     | ader DC (32-         | bit) |
|----------------------------------------------------------------------------------------------------|-----------------------------|-------------|-------------------------------|-----------------|-------------|-------------------------------------------|------------------------------------------------------------------|---------------------------------------------------------------------|--------------------------------|----------------------|------|
| Ciatama                                                                                                | de Cestián D                |             |                               | Archive         | Ed          | ición Ver                                 | Firmar                                                           | Ventana                                                             | Ayuda                          |                      |      |
| UNMSM                                                                                                  | de Gestion De               | ocument     | a                             | Inici           | 0           | Herran                                    | nientas                                                          |                                                                     | OFICIO-(                       | 000008-2             | ×    |
| CONFIGURACIÓN DOCU                                                                                     | MENTOS MESA DE PARTES       | CONSULTAS   |                               | ₿               | Å           | ቀ                                         | •                                                                |                                                                     | 1                              | 1 /                  | 1    |
| RECEPCIÓN DE DOCUMENTOS ADMIN                                                                          | IISTRATIVOS                 |             |                               | <u><u>k</u></u> | Hay<br>prot | al menos<br>plemas.                       | una firma                                                        | a que pi                                                            | resenta                        |                      | Jr.  |
| 🖸 Editar 🔲 Ver Docum                                                                                   | ento 🖉 Ver Anexos           | 🛱 Seguim    | iento                         | ß               |             |                                           | UNEV(SAUDA)<br>TA<br>ZA CREAT<br>DEFE                            | D HACTORIAL M                                                       | ATOR DE SAN MARCO              | UNMSM MEMORY         | ^    |
|                                                                                                    |                             | Neo         |                               | Ŏ               | L           | Lima, 04<br>OFICIO<br>Señor(e)<br>LUIS RU | de Febrero del 202<br>Nº 000008-2021-                            | 21<br>CSGD/UNMSN<br>ONACID                                          | м                              |                      | Ш    |
| Documento:                                                                                             | E E                         | Expediente: | _                             |                 |             | Presente<br>Presente                      | -<br>Asunto: A                                                   | SUNTO.                                                              |                                |                      |      |
|                                                                                                    |                             | Otros       |                               | Óm,             |             |                                           | Referencia:                                                      |                                                                     |                                |                      |      |
| Asunto:<br>Resultados (?)                                                                              |                             |             |                               |                 |             | D                                         | e mi mayor considerad<br>a grato dirigirme a uste                | ción:<br>led, para saludari                                         | o cordialmente y,              |                      |      |
| Detalle                                                                                                |                             |             | -                             |                 |             |                                           |                                                                  |                                                                     |                                |                      |      |
|                                                                                                    | EMITENTE                    | TIPO DOC. 🔶 | Nº DOC                        |                 |             |                                           |                                                                  |                                                                     |                                |                      |      |
| 02/02/202 CE                                                                                           | NTRAL SGD UNMSM - CARRANZA  | INFORME     | 000002-:                      |                 |             | especial o                                | n otro perticular, sea p<br>consideración y estim-<br>entamente. | propicie le oportu<br>le personiel.                                 | nidad para reiterane io        | s sentimientos de mi |      |
| 04/02/202 CE                                                                                           | NTRAL SGD UNMSM - CAMPOS A  | OFICIO      | 000008-:                      |                 |             |                                           | LUIS                                                             | RUDDY CAMP                                                          | OS ALMONACID                   |                      |      |
| 08/02/202 CIL                                                                                          | JDADANO - DE LA JARA CORDER | ACTA        | 001                           |                 |             | ac:                                       |                                                                  | RESPONSABL                                                          | E DEL 90D                      |                      |      |
| Registros: 3                                                                                           |                             |             |                               |                 |             | LCA                                       |                                                                  |                                                                     |                                |                      |      |
| Equipo: Trámite Documentario<br>Versión 4.0<br>Ruta de Documentos:<br>C:\Users\ASUS\Documents\TDOCUMEN | поs                         |             | Unidad O<br>CENTRA<br>SEDE CE |                 |             | File III ora copie                        | adalate inplicitie in an                                         | urante electrica anti-                                              | hado por la Universidad Nacion | a baya and a state   |      |
|                                                                                                    |                             |             |                               |                 |             | Complementaria Pi<br>Algularite dirección | el el D.R. Con 2016 FCM 8-<br>vel: https://spage.univer.         | a administrative of the strength<br>and performance in the strength | do e logenando el algulerte ol |                      | ~    |

- 8. Verificar los anexos del expediente por atender:
  - a. Seleccionar **Documentos Anexos (1)**.
  - b. Ubicar la sección Documentos anexos (2).
  - c. Hacer clic en la opción **Ver documento(3)** donde se mostrará una ventana el documento anexo en formato PDF.

| @ 4er | 210 |                   | 15/10/20 | Tipo Doc.: | INFORME                    | Nro Doc.:  | -20 | 20/CSGD           |                    | Abrir Documento | DANZA T   |
|-------|-----|-------------------|----------|------------|----------------------------|------------|-----|-------------------|--------------------|-----------------|-----------|
|       | 230 |                   | 03/11/20 | Asunto:    | probando emision de o      | doc        |     |                   |                    |                 | IPOS ALN  |
|       | 265 |                   | 11/11/20 | Trâmite:   | ORIGINAL                   | Prioridad: | NO  | RMAL              | Indicaciones:      |                 | EZ VILLA  |
| 00    | 519 | CENTRAL SGD UNMSM | 11/11/20 | Docume     | ntos anexos                |            | _   |                   |                    | Sero            | RANZA T   |
| 61    | 520 |                   | 11/11/20 | Descrip    | ción                       |            | -   | Nombre de anex    |                    | Opciones        | IPOS ALN  |
| 610   | 420 | CENTRAL SGD UNMSM | 12/11/20 | Pregunta   | s-y-nespoestas-resting por |            |     | Preguntas-y-Kespi | restas-resting por |                 | SA CHAICE |
|       | 507 | CENTRAL SGD UNMSM | 19/11/20 | 2do        |                            |            |     |                   |                    | •               | APOS ALM  |
|       | 454 | CENTRAL SGD UNMSM | 25/11/20 |            |                            |            |     |                   |                    |                 | AS ROQU   |
| C D   | 524 |                   | 27/11/20 | Desistros  |                            |            |     |                   |                    |                 | IONACID   |
| Ø     | 554 |                   | 12/12/20 | registos.  | •                          |            |     |                   |                    |                 | JEBA PRU  |
|       | 169 | CENTRAL SGD UNMSM | 14/12/20 |            |                            |            |     | + Cerrar          |                    |                 | IPOS ALM  |

| Start 2 | SISTEMA DE GESTIÓN DOCUMENTAL CON EIDMA DIGITAL              | Código  | DES-SGD-MU   |
|---------|--------------------------------------------------------------|---------|--------------|
| 3       | SISTEMA DE GESTION DOCOMENTAL CON FIRMA DIGITAL              | Versión | 1.4          |
|         | MANUAL DE USUARIO                                            | Fecha   | 02/03/2021   |
|         | Sistema de Gestión Documental – Elaboración de Hoja de Envío | Pá      | gina 6 de 18 |

| Resu         | Itados (?) |                   |           |             |                 |                |      | Preg                             | untas-y-Respuestas-testing.                                                                                                    | pdf - Adobe Acrobat Reader D                                                                                                    | C (32-bit) |  |  |
|--------------|------------|-------------------|-----------|-------------|-----------------|----------------|------|----------------------------------|----------------------------------------------------------------------------------------------------|----------------------------------------------------------------------------------------------------|------------|--|--|
| Detalle      |            |                   |           | - Detalle - |                 |                | A    | rchivo                           | Edición Ver Firmar V                                                                                                    | entana Ayuda                                                                                                    |            |  |  |
| ootuno       | N° ≜       |                   | FECHA     | Año: 2020   |                 |                |      | Inicio Herramientas OFICIO-00000 |                                                                                                    |                                                                                                    |            |  |  |
|              | 453        | ORIGEN            | 01/10/20  | Emite:      | CENTRAL S       | GD UNMSM - CA  | DE   | B                                |                                                                                                    |                                                                                                    | 3          |  |  |
|              | 235        |                   | 15/10/20  | Destino:    | SECRETARI       | A GENERAL (DE  | SP   |                                  |                                                                                                    |                                                                                                    | -          |  |  |
|              | 200        |                   | 45/40/20  | Tipo Doc.:  | INFORME         | Nro Do         | ic.: |                                  | Pregunta                                                                                                    | Respuesta                                                                                                    | Â          |  |  |
| C D Ø        | 230        |                   | 03/11/20  | Asunto:     | probando em     | nision de doc  |      |                                  | Software (elija la mejor respuesta):<br>80. ¿Qué diferencias hay entre las pruebas<br>de un software que realiza el programador<br>γ las pruebas que realiza el usuario?              | La versión que prueba el programador es<br>una versión que probablemente tenga<br>correcciones                                                           |            |  |  |
| 6 l          | 265        |                   | 11/11/20  | Trámite:    | ORIGINAL        | Priorida       | ad:  |                                  | Cuél de las siguientes no es una técnica de                                                                                                    | La version que prueba el usuario debena<br>tener una probabilidad importante de<br>ser la definitiva<br>Test de transición de estados                    |            |  |  |
| C Ø          | 519        | CENTRAL SGD UNMSM | 11/11/20  | Documer     | itos anexos –   |                |      |                                  | caja blanca?<br>Se puede considerar a las revisiones o a las<br>inspecdones como parte de las<br>pruebas?                                                                             | Si, porque las dos ayudan a encontrar<br>defectos y mejor la calidad                                                                                     |            |  |  |
| C            | 520        |                   | 11/11/20  | Descripo    | ión             |                | -    |                                  | Cuál de las expresiones describe mejor las<br>siguientes características del proceso<br>de revisión?                                                                                  | 5= 4 y 5 , t= 3, u=2, v=1                                                                                                    |            |  |  |
|              | 420        | CENTRAL SGD UNMSM | 12/11/20  | Preguntas   | -y-Respuestas-t | esting.pdf     | _    |                                  | Lo más importante sobre el testing<br>temprano es que:<br>El análisis estático se describe mejor como:                                                                                | Previene la multiplicación de fallas<br>El análisis de código de programación                                                                            |            |  |  |
|              | 507        | CENTRAL SGD UNMSM | 19/11/20  |             |                 |                |      |                                  | Qué tipo de revisión requiere criterios de<br>entrada y salida formales, incluidas las<br>métricas                                                                                    | Inspección                                                                                                    |            |  |  |
| 6 1 0        | 454        | CENTRAL SGD UNMSM | 25/11/20  |             |                 |                | •    |                                  | Cuél de las siguientes afirmaciones sobre<br>Revisiones es verdad?<br>Cual de las siguientes opciones caracteriza el<br>costo de las fallor?                                          | Las revisiones deberían hacerse sobre el<br>código y documentación<br>I Son más baratos de detectar en etapas<br>temporanes umás carac en etamos tanfías | 1          |  |  |
| C            | 524        |                   | 27/11/20  |             |                 |                |      |                                  | Los resultados esperados son:                                                                                                    | Más útiles cuando se específican por<br>adelantado                                                                                                    |            |  |  |
|              | 554        |                   | 12/12/20  | Registros:  |                 |                |      |                                  | Cual es la mayor orientencia entre<br>Walkthrough y una Inspección?                                                                                                    | wakthrough is interada por el autor,<br>Inspección is líderada por un<br>moderador entrenado<br>84 70-54                                                 |            |  |  |
|              | 169        | CENTRAL SGD UNMSM | 14/12/20  |             |                 |                |      |                                  | El estarrar que da la destruction de los<br>términos del testing es:<br>Cuál de los siguientes es el mejor recurso<br>para definir resultados esperados en un<br>test de acentación-2 | User requirements                                                                                                    |            |  |  |
|              | 359        | CENTRAL SGD UNMSM | 14/12/202 | HOJA DE EI  | VÍO -2020-SD    | SDSDSDS ASUNTO | DE   |                                  | El estándar IEEE 829 para la documentación<br>de los planes de prueba (test plan)<br>contiene todo excepto:<br>Uno fella es:                                                          | Especificaciones de pruebas (test<br>specifications)                                                                                                    |            |  |  |
| C Ø          | 562        | CENTRAL SGD UNMSM | 15/12/202 | HOJA DE E   | 1VÍO -2020-CS   | GD ESTA ES     | UN   |                                  | Los test cases se diseñan durante<br>Un importante beneficio de la inspección de<br>código es que:                                                                                    | test specification<br>Habilita la posibilidad de testear el código<br>antes que el ambiente de pruebas                                                   |            |  |  |
| egistros: 53 |            |                   |           |             |                 | 1              |      |                                  | El costo de arregiar una falla:                                                                                                    | este into<br>Aumenta mientras más tarde se detecte la<br>fella.                                                                                          |            |  |  |

**OBS:** Si todo está correcto seleccionar la opción **RECIBIR** el expediente.

 Para seleccionar el expediente que debe atender, se debe hacer clic en el botón Editar, como segunda opción también puede hacer clic en Editar Documento (el botón verde), ambas opciones son iguales y llevan a la misma ventana.

| e <mark>ra opción</mark>                                                            |                                    |                     |                                                      |                                             |                             |                                  |                    |              |
|-------------------------------------------------------------------------------------|------------------------------------|---------------------|------------------------------------------------------|---------------------------------------------|-----------------------------|----------------------------------|--------------------|--------------|
| RECEIPCIÓN DE DOCU                                                                  | MENTOS ADMINISTRATIVOS             |                     |                                                      |                                             |                             |                                  | _                  | _            |
| 🖸 Edtar 🔳                                                                           | Ver Documento 🥔 Ver Anexos         | 🛤 Seguimiento 🖸 Sal |                                                      |                                             |                             |                                  |                    |              |
| Configuración beixige<br>Neo Documente<br>Asunte                                    | Nes Cost, Externe:                 | Nos Expediente      | Q Buscar X                                           | Configuración Filteo AÑO: 2 Provedet -10000 | 2021 •<br>6.: •             | Enters NO LEDO<br>Tex Dec: 10005 |                    | Y Filter X   |
| Detaile                                                                             |                                    | 1 TPO DOC. 1        | N° DOCUMENTO di DP                                   | ESTINATAJBO                                 | ASUNTO                      |                                  | NRO EXPEDIENTE     | 6 ESTADO - 6 |
| 610                                                                                 | 46432921 CAUDADANO - DE LA JARA CO | IRDERO DINA. ACTA   | 62 54                                                | VALMISSIMMA SAVA DENTH                      | CONSTRUCTA DE NOTAS POR CUR | 90                               | UNMERA 20210005401 | NO LEIDO     |
| Equipo Tránte Documer<br>Versión 4.0<br>Ruta de Documentos<br>C.Users/A.SUSI Docume | opción<br>naro<br>microcomintos    | 00<br>01<br>10      | dad Orgánica:<br>NTRAL SGO UNANSM<br>DE CENTRAL - SC |                                             |                             |                                  |                    |              |

10. Seleccionar la opción Recibir y luego hacer clic en el botón **Aceptar**. El expediente cambiará su estado ha **RECIBIDO** para poder iniciar su atención.

| Start? | SISTEMA DE CESTIÓN DOCUMENTAL CON EIDMA DICITAL              | Código  | DES-SGD-MU   |
|--------|--------------------------------------------------------------|---------|--------------|
|        | SISTEMA DE GESTION DOCUMENTAL CON FIRMA DIGITAL              | Versión | 1.4          |
|        | MANUAL DE USUARIO                                            | Fecha   | 02/03/2021   |
|        | Sistema de Gestión Documental – Elaboración de Hoja de Envío | Pá      | gina 7 de 18 |

| UMENTOS | MESA DE PARTES CONSI     | ¿Está seguro que desea recibir el docum | ento?                 |                      | × -               |           |
|---------|--------------------------|-----------------------------------------|-----------------------|----------------------|-------------------|-----------|
| C CELEC | tén de documentos admini | ent                                     | 2do                   | Aceptar              | ncetar            |           |
| Expedi  | ente                     |                                         | Estado rece           | pción                | <b></b>           |           |
| Número  | UNMSM-20210005481        | Fecha 08/02/2021                        | Abo:                  | 2021                 |                   |           |
| Proceso | CONSTANCIA DE NOTAS PO   | R CURSO - CONSTANCIA DE NOTAS POR CUR!  | Nrs Recepción         |                      | NOTEIDO           | Sin Ebg   |
| Emisor  |                          |                                         | Destinatario          | ,                    |                   |           |
| Remte   | CIUDADANO - DE LA JARA   | ORDERO DINA ANDREA - DNI: 71833752      | Dependencia           | CENTRAL SGD UNMSM    | i .               |           |
| Elaborá | VEGA CHAICHA CLAUDIA P   | LAR                                     | Personal              | SILVA ARIZAPANA SILV | A DENITH          |           |
| Docum   | iento                    |                                         |                       |                      |                   |           |
| Tpc     | ACTA                     | Númere: 002                             | Fecha 08              | 02/2021 01:17        | Ade               | nder en Z |
| Asunto  | CONSTANCIA DE NOTAS PO   | R CURSO                                 | REFERENCIA<br>Tipo Do | cumento Nú           | nero de Documento | F. Emisó  |

Se verá un mensaje: **¡Éxito! Transición completada con éxito** y el estado del expediente cambia a **RECIBIDO.** 

| Sis      | tema de Gestión Documental CENTRAL S<br>CLAUDIA PILAR                 | GGD UNMSM<br>Vega chaicha                      | Cerrar Sesión 🕞                           |
|----------|-----------------------------------------------------------------------|------------------------------------------------|-------------------------------------------|
| ACIÓN DO | CUMENTOS MESA DE PARTES CONSULTAS                                     |                                                | jÉxito! Transacción completada con éxito. |
|          | RECEPCIÓN DE DOCUMENTOS ADMINISTRATIVOS                               |                                                |                                           |
|          | 🗎 Grabar 🖍 Atender/Derivar 👻 🗏 Ver Documento 🖉 Ve                     | r Anexos 🗮 Seguimiento 🗱 Anular 🗧 Cerrar 🕞 Sal | ir                                        |
|          | Expediente                                                            | Estado recepción                               |                                           |
|          | Número: UNMSM-20210005481 Fecha: 08/02/2021                           | Año: 2021 PECIBIDO Sin Etiquet                 | 2-                                        |
|          | Proceso: CONSTANCIA DE NOTAS POR CURSO - CONSTANCIA DE NOTAS POR CURS | Nro Recepción: 21                              | a •                                       |
|          | Emisor                                                                | Destinatario                                   |                                           |
|          | Remite: CIUDADANO - DE LA JARA CORDERO DINA ANDREA - DNI: 71833752    | Dependencia: CENTRAL SGD UNMSM                 |                                           |
|          | Elaboró: VEGA CHAICHA CLAUDIA PILAR                                   | Personal: SILVA ARIZAPANA SILVIA DENITH        |                                           |

11. Seleccionar la opción **Atender/Derivar** y el estado del expediente cambia a **EN PROYECTO.** En esta sección llenará los datos solicitados.

| RECEPC     | IÓN DE DOCUMENTOS ADMINIS | TRATIVOS    |                          |       |               | _          |             |                 |             |                |
|------------|---------------------------|-------------|--------------------------|-------|---------------|------------|-------------|-----------------|-------------|----------------|
| <b>H</b> G | rabar 💉 Atender/De        | rivar 👻     | Ver Documento            | Ø Ver | Anexos        | 🛱 Seg      | juimiento   | 🗙 Anular        | 🗲 Cerrar    | C Salir        |
| Expedi     | ente                      |             |                          |       | Estado re     | ecepción — |             |                 |             |                |
| Número:    | UNMSM-20210005481         | Fecha:      | 08/02/2021               |       | Año:          |            | 2021        | DECIDIDO        |             | Die Etiquate   |
| Proceso:   | CONSTANCIA DE NOTAS PO    | R CURSO - ( | CONSTANCIA DE NOTAS PO   | R CUR | Nro Recept    | ión:       | 21          | RECIBIDO        |             | Sin Eliqueta • |
| - Emisor   |                           |             |                          |       | Destinata     | rio        |             |                 |             |                |
| Remite:    | CIUDADANO - DE LA JARA C  | ORDERO DI   | A ANDREA - DNI: 71833752 | !     | Dependenc     | ia: CENTR  | AL SGD UNN  | ISM             |             |                |
| Elaboró:   | VEGA CHAICHA CLAUDIA PI   | AR          |                          |       | Personal:     | SILVA A    | ARIZAPANA S | SILVIA DENITH   |             |                |
| C Docum    | ento                      |             |                          |       |               |            |             |                 |             |                |
| Tipo:      | ACTA                      | Número:     | 002                      |       | Fecha:        | 08/02/2021 | 01:17       |                 | Atender en: | 2 días         |
|            |                           |             |                          |       | REFEREN       |            |             |                 |             |                |
|            | CONSTANCIA DE NOTAS PO    | R CURSU     |                          |       | Tipo          | Documento  |             | Número de Docur | nento I     | F. Emisión     |
| Asunto:    |                           |             |                          |       |               |            |             |                 |             |                |
|            |                           |             |                          | //    |               |            |             |                 |             |                |
| Trámite:   | ORIGINAL                  | Prioridad   | NORMAL                   |       | Indicaciones: |            |             |                 |             |                |

| SISTEMA DE CESTIÓN DOCUMENTAL CON EIDMA DICITAL              | Código  | DES-SGD-MU   |
|--------------------------------------------------------------|---------|--------------|
| SISTEMA DE GESTION DOCUMENTAL CON FIRMA DIGITAL              | Versión | 1.4          |
| MANUAL DE USUARIO                                            | Fecha   | 02/03/2021   |
| Sistema de Gestión Documental – Elaboración de Hoja de Envío | Pá      | gina 8 de 18 |

| 💾 Grabai       | 🖌 🚄 Generar Doc       | Abrir Doc.      | 🔷 🗛 Cargar Doc.     | <i>.                                    </i> | argar Anexos    | s 🛛 🗙 Anular | 🗲 Cerrar   | 🕞 Salir           |        |
|----------------|-----------------------|-----------------|---------------------|----------------------------------------------|-----------------|--------------|------------|-------------------|--------|
| Expediente —   |                       |                 |                     |                                              | ۱r — — —        |              |            |                   |        |
| Número: Ul     | MSM-20210005481       | Fecha:          | 08/02/2021          |                                              | Año:            | 2021         |            | EN PROY           | FCTO   |
| Proceso: CON   | STANCIA DE NOTAS POR  | CURSO - CONSTAN | CIA DE NOTAS POR CI | Ì                                            | Nro Emisión:    |              |            |                   |        |
| Remitente      |                       |                 |                     |                                              |                 |              |            |                   |        |
| Dependencia:   | CENTRAL SGD UNMS      | м               |                     | ~                                            |                 |              |            |                   |        |
| Firmado Por:   | SILVA ARIZAPANA SILV  | IA DENITH       |                     | Q                                            | Vistos B        | uenos        | Grupo :    |                   |        |
| Elaborado Por: | VEGA CHAICHA CLAU     | DIA PILAR       |                     | Q                                            |                 |              |            |                   |        |
| - Documento    |                       |                 |                     |                                              |                 |              |            |                   |        |
| Tipo:          | <b>~</b> (*)          | Número:         | - 2021 - CSGD       |                                              | - Referencias - |              |            |                   |        |
| CONS           | TANCIA DE NOTAS POR C | URSO            |                     | (*)                                          | Año             | Tipo Documen | to Emi/Rec | N.Doc. / N.Exp. F | echa   |
| Asunto:        |                       |                 |                     |                                              | 2021            | ✓ ACTA       | ✓ ○ ● 00   | 2 08              | /02/21 |
|                |                       |                 |                     |                                              |                 |              |            |                   |        |
|                |                       |                 |                     | 11                                           |                 |              |            |                   |        |

Aparece esta ventana por defecto llena en los siguientes los campos del Remitente:

**a. DEPENDENCIA:** Es la dependencia a la cual pertenece el usuario que ingresó al SGD.

- **b. FIRMADO POR:** Se llena por defecto con el nombre del director, jefe o responsable encargado de la dependencia. Se puede cambiar por otra persona que firme y pertenezca a la dependencia siempre y cuando tenga las facultades para realizar la firma.
- **c. ELABORADO POR:** Se llena automáticamente con el nombre de la persona que recibido el expediente y lo está atendiendo en ese momento.

| EMISION DE DO  | DCUMENTOS ADMINISTRATIV | /0\$             |                   |                     |                |           |                       |
|----------------|-------------------------|------------------|-------------------|---------------------|----------------|-----------|-----------------------|
| 💾 Graba        | r 🛛 🖆 Generar Doc       | Abrir Doc.       | 주 Cargar Doc.     | Cargar Anexos       | 🗙 Anular       | 🗲 Cerrar  | C+ Salir              |
| Expediente -   |                         |                  |                   |                     |                |           |                       |
| Número: U      | NMSM-20210005481        | Fecha:           | 08/02/2021        | Año:                | 2021           |           |                       |
| Proceso: CON   | ISTANCIA DE NOTAS POR ( | CURSO - CONSTANC | A DE NOTAS POR CI | Nro Emisión:        |                |           | ENTROPEORO            |
|                |                         |                  |                   |                     |                |           |                       |
| Remitente      | C                       | -                |                   | -•                  |                |           |                       |
| Dependencia:   | CENTRAL SGD UNMSN       | A                |                   |                     |                |           |                       |
| Firmado Por:   | SILVA ARIZAPANA SILV    | IA DENITH        |                   | A Vietoc Rill       | anos           | Crime     | Ý                     |
| Elaborado Por: | VEGA CHAICHA CLAUE      | )ia pilar        |                   | Verificar la inform | ación que      | se        |                       |
|                |                         |                  | ~                 | llena por defecto   | por el SC      | iD -      |                       |
| Documento -    |                         |                  |                   |                     |                |           |                       |
| Tipo:          | × (*)                   | Número:          | - 2021 - CSGD     | C Referencias       |                |           |                       |
| CONS           | TANCIA DE NOTAS POR CU  | JRSO             |                   | (*) Año             | Tipo Documento | o Emi/Rec | N.Doc. / N.Exp. Fecha |
|                |                         |                  |                   | O 2021 V            | ACTA           |           | 08/02/21 0 10         |
| Asunto:        |                         |                  |                   | 2021 🗸              | ACIA           | • 0 002   | 00/02/21              |

| SISTEMA DE CESTIÓN DOCUMENTAL CON EIDMA DICITAL              | Código  | DES-SGD-MU   |  |
|--------------------------------------------------------------|---------|--------------|--|
| SISTEMA DE GESTION DOCUMENTAL CON FIRMA DIGITAL              | Versión | 1.4          |  |
| MANUAL DE USUARIO                                            | Fecha   | 02/03/2021   |  |
| Sistema de Gestión Documental – Elaboración de Hoja de Envío | Pá      | gina 9 de 18 |  |

12. Para elegir el **Tipo de Documento** a elaborar, se debe hacer clic en la opción de **Tipo** y seleccionar **HOJA DE ENVÍO.** 

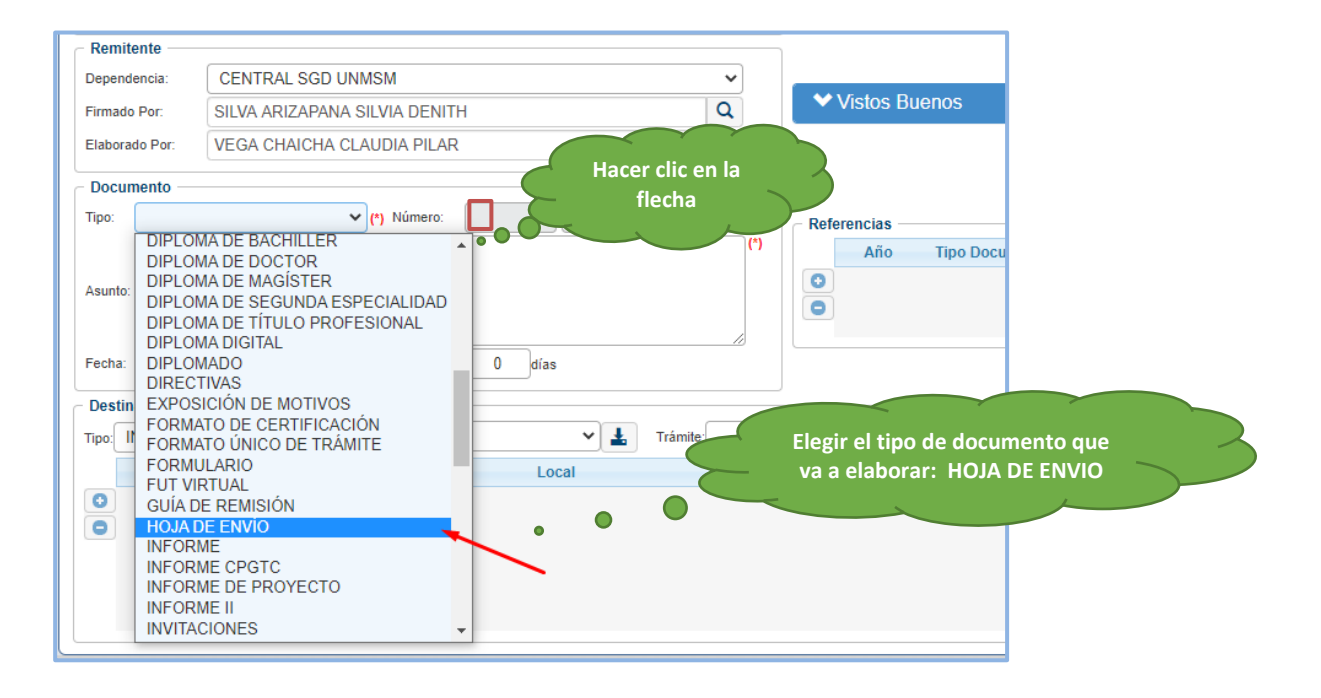

- 13. Completar los siguientes campos solicitados:
  - a. **ASUNTO:** Detallar el asunto de la Hoja de envió, este aparecerá en la hoja cuando el responsable la firme y se envié a la dependencia de destino.
  - b. **FECHA:** El sistema completa la fecha en el momento en que se está realizando la atención del expediente.
  - c. **ATENDER EN:** Ingresar el tiempo promedio o sugerido (días) de atención que tiene el destinatario para atender lo solicitado.

| Dependen                                   | ncia:   | CENTRAL S     | GD UNMSM          |            | •    | ·   |   |                     |   |
|--------------------------------------------|---------|---------------|-------------------|------------|------|-----|---|---------------------|---|
| Firmado P                                  | or:     | SILVA ARIZA   | PANA SILVIA DENIT | ΓH         | 0    | ۷ ا |   |                     |   |
| Elaborado                                  | Por:    | VEGA CHAIC    | HA CLAUDIA PILAP  | ર          | 0    | 2   |   |                     |   |
| Docume                                     | ento —  |               |                   |            |      |     |   |                     |   |
| Tipo:                                      | HOJA E  | DE ENVÍO      | (*) Número:       | - 2021 -   | CSGD |     | R |                     |   |
| - 1                                        | AQUI    | ESCRIBIR EL A | SUNTO DE LA HOJ   | A DE ENVIO |      |     | _ | de la Hoja de Envío | > |
| Asunto:                                    | AQUIT   | ESCRIBIR EL A | SUNTO DE LA HOJ   | A DE ENVIO | • •  |     | c | de la Hoja de Envío |   |
| Asunto:<br>Fecha:                          | AQUI    | 12/02/2021    | SUNTO DE LA HOJ   | A DE ENVIO | •    |     | C | de la Hoja de Envío |   |
| Asunto:<br>Fecha:<br>Destinat              | AQUI E  | 12/02/2021    | SUNTO DE LA HOJ   | A DE ENVIO | •    |     | 0 | de la Hoja de Envío |   |
| Asunto:<br>Fecha:<br>Destinat<br>Tipo: INS | tario — | 12/02/2021    | SUNTO DE LA HOJ   | A DE ENVIO | •    |     |   | de la Hoja de Envío |   |

- 14. Seleccionar el Destinatario que recibirá la Hoja de envío.
  - a. Ubicar el campo Destinatario

| Expediente                                                                                                    |                        |                   |             |               |                 |         |              |
|----------------------------------------------------------------------------------------------------|------------------------|-------------------|-------------|---------------|-----------------|---------|--------------|
| and the second second se |                        |                   |             | ate           | 2020            |         |              |
| Numero:                                                                                                    |                        | Fecha:            |             | No. Emisile   | 2020            |         | EN PROYECTO  |
| Proceso:                                                                                                    |                        |                   |             | Hero Children |                 |         |              |
| Remitente                                                                                                    |                        |                   |             |               |                 |         |              |
| Dependencia:                                                                                                    | OFICINA CERO PAPELE    | s                 |             | •             | -               |         |              |
| Firmado Por:                                                                                                    | CAMARA FIGUEROA AD     | EGUNDO MARIO      |             | Q Vistos      | Buenos          | Grupo : |              |
| Elaborado Por:                                                                                                    | SILVA ARIZAPANA SILVI/ | DENITH            |             | Q             |                 |         |              |
| Asunto:                                                                                                    | 12/09/2020             | lender en: 0 días |             | 0             |                 |         |              |
| Destinatario<br>Tipo INSTITUCIO                                                                                                    | DN 🗸 Grupos            |                   | 🕶 🛓 Trâmite |               | • Indicaciones: |         | Prioridad    |
|                                                                                                    | Dependencia            | Loca              | 1           | Personal      |                 | Trámite | Indicaciones |
|                                                                                                    |                        |                   |             |               |                 |         |              |

b. Hacer clic en el botón **Agregar destinatario** representado por "+" que aparece al lado izquierdo.

| - Destinatario    |                                                         |                                    |
|-------------------|---------------------------------------------------------|------------------------------------|
| Tipo: INSTITUCION | ✔ Grupos:                                               | ✓ ▲ Trámite:                       |
| Dep               | endencia                                                | Local                              |
| Agregar Des       | acer Clic en el botón "Agre<br>para ingresar un nuevo I | gar destinatario"<br>DESTINATARIO. |

Aparece una fila adicional para ingresar el destinatario respectivo.

c. Hacer clic en el botón **Buscar Dependencia**, luego ingresar la Dependencia destino.

| Salar? | SISTEMA DE CESTIÓN DOCUMENTAL CON EIDMA DICITAL              | Código          | DES-SGD-MU |  |
|--------|--------------------------------------------------------------|-----------------|------------|--|
|        | SISTEMA DE GESTION DOCOMENTAL CON FIRMA DIGITAL              | Versión         | 1.4        |  |
|        | MANUAL DE USUARIO                                            | Fecha           | 02/03/2021 |  |
|        | Sistema de Gestión Documental – Elaboración de Hoja de Envío | Página 11 de 18 |            |  |

| Destinatario | ✓ 🛓 Trámite                                              | Indica                             |
|--------------|----------------------------------------------------------|------------------------------------|
| Dependencia  | Local                                                    | Personal                           |
| 0            | م م                                                      | م                                  |
|              | ·••                                                      |                                    |
|              | Hacer clic en el botón Buso<br>para seleccionar la depen | car Dependencia<br>dencia destino. |

Carga una ventana como se muestra en la imagen.

- d. Ingresar los datos de la dependencia a la que se quiere remitir la hoja de envío, no es necesario conocer todo el nombre porque el sistema va a filtrar según el nombre que ingrese.
  - e. Hacer clic en la dependencia a la que desea remitir la hoja de envío.

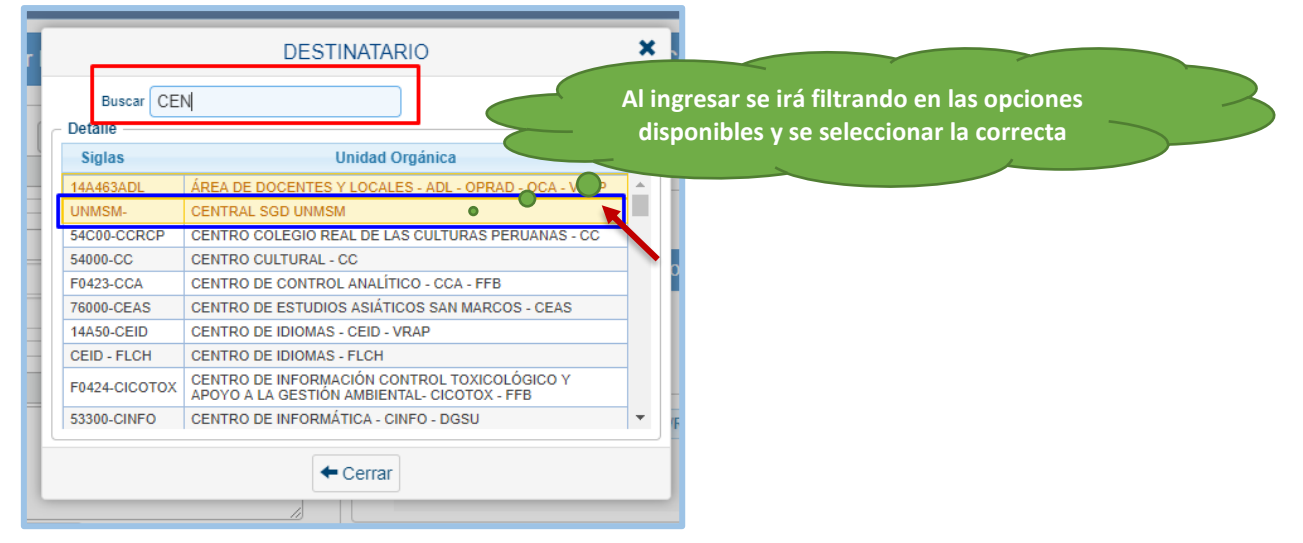

**OBS.** - El campo de Local se llena automáticamente al seleccionar la dependencia destino.

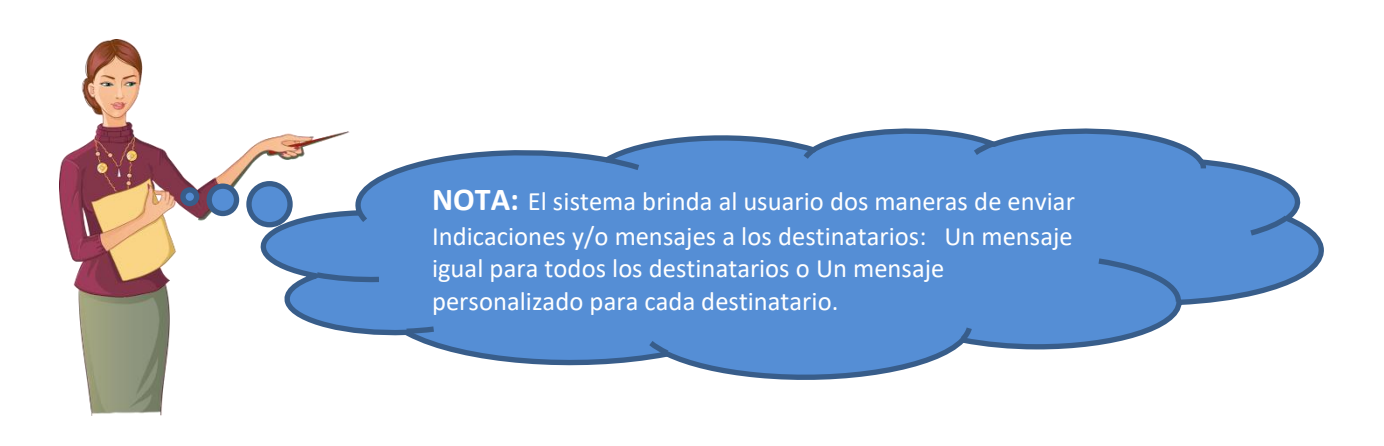

15. Elegir la opción que necesita según sea su caso y hacer clic como se indica:

**Primera opción:** Cuando el contenido del mensaje que se mostrará es el mismo para todos los destinatarios, para esto se debe hacer clic en el recuadro de Indicaciones que se muestra en la imagen y detallar el mensaje.

| ſ | - Destinatario |                       |   |                  |                              |         |          |   |             |            |
|---|----------------|-----------------------|---|------------------|------------------------------|---------|----------|---|-------------|------------|
|   | Tipo:          | INSTITUCION V Grupos: |   | ∽ 🛓              | Trámite: V Ir                | ndicaci | ones     |   | Prioridad:  | ~          |
|   |                | Dependencia           |   | Local            | Personal                     |         | Trámite  |   | ndicaciones | Prioridad  |
|   | 0              | CENTRAL SGD UNMSM     | A | SEDE CENTRAL - 🔎 | CAMPOS ALMONACID LUIS RUDDY  | p       | ORIGINAL | þ |             | NORMAL 🗸 🗸 |
|   | 0              | OFICINA CERO PAPELES  | A | SEDE CENTRAL - 🔎 | CAMARA FIGUEROA ADEGUNDO MAI | Q       | COPIA    | ρ |             | NORMAL 🗸 🗸 |
|   |                |                       |   |                  |                              |         |          |   |             |            |

**Segunda opción:** Cuando el contenido del mensaje que se mostrará es personalizado y/o diferente para cada destinatario, se debe hacer clic en cada recuadro de la columna de Indicaciones y detallar mensaje por mensaje.

|     | Destinatario |                       |   |                  |                             |   |          |   |              |            |
|-----|--------------|-----------------------|---|------------------|-----------------------------|---|----------|---|--------------|------------|
| Tij | 00:          | INSTITUCION V Grupos: |   | <b>ب</b>         | Trámite: 🗸 I                |   | ~        |   |              |            |
|     |              | Dependencia           |   | Local            | Personal                    |   | Trámite  |   | Indicaciones | Prioridad  |
|     | 2            | CENTRAL SGD UNMSM     | P | SEDE CENTRAL - 🔎 | CAMPOS ALMONACID LUIS RUDDY | Q | ORIGINAL | P | Prueba 1 de  | NORMAL 🗸 🗸 |
|     | פ            | OFICINA CERO PAPELES  | P | SEDE CENTRAL - 🔎 | VEGA CHAICHA CLAUDIA PILAR  | p | COPIA    | P | Mensaje 2 de | NORMAL 🗸 🗸 |
|     |              |                       |   |                  |                             |   |          |   |              |            |

- 16. Agregar el contenido de la Hoja de envío:
  - a. Hacer clic en la columna indicaciones para ingresar el mensaje y/o indicaciones de la Hoja de envío.
  - b. Seleccionar la opción ACEPTAR.

| -   |                                                     | 1  |
|-----|-----------------------------------------------------|----|
| -   | ingresar aquí el mensaje y/o indicaciones           |    |
| 45  |                                                     |    |
| 5.  |                                                     | 2F |
| з.  |                                                     |    |
|     | N° de caracteres 42 de 600 2do ✓ Aceptar × Cancelar |    |
| (*) | Numero.   000114    2020    CSGD                    |    |

- 17. Grabar toda la información ingresada:
  - a. Ubicar en la parte superior izquierda el botón GRABAR.
  - b. Hacer clic en el botón **GRABAR** y luego se muestra este mensaje: **¡Éxito! Documento grabado correctamente.**

|  | SISTEMA DE CESTIÓN DOCUMENTAL CON EIDMA DICITAL              | Código  | DES-SGD-MU     |  |
|--|--------------------------------------------------------------|---------|----------------|--|
|  | SISTEMA DE GESTION DOCUMENTAL CON FIRMA DIGITAL              | Versión | 1.4            |  |
|  | MANUAL DE USUARIO                                            | Fecha   | 02/03/2021     |  |
|  | Sistema de Gestión Documental – Elaboración de Hoja de Envío | Pág     | ágina 13 de 18 |  |

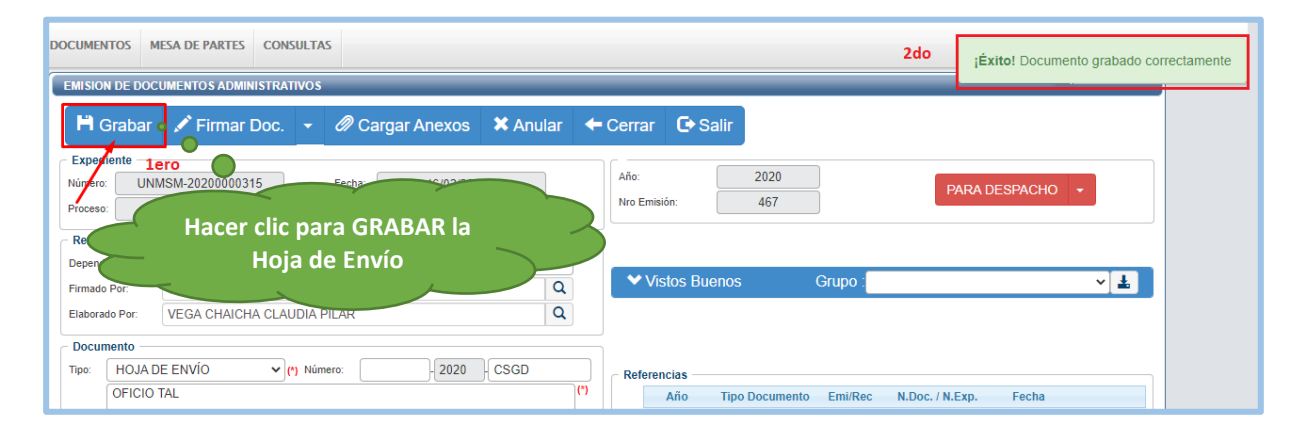

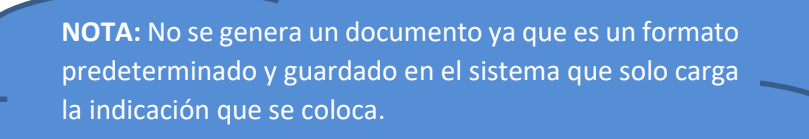

- 18. Ver el documento Hoja de Envío.
  - a. Hacer clic en la parte superior **Abrir Doc.** y luego se carga la Hoja de Envío en formato PDF para la respectiva verificación.

|                                              | _   |         |          |          |             |          |               |               |            |    |                             |            |             |            |         |
|----------------------------------------------|-----|---------|----------|----------|-------------|----------|---------------|---------------|------------|----|-----------------------------|------------|-------------|------------|---------|
| Spsgd.unmsm.edu.pe/sgd/login.do#             |     | 🛃 но    | JA DE EN | IVÍO-R6  | 3-2021-CS   | GD.pdf   | f - Adobe Acr | obat Reader D | C (32-bit) |    |                             |            |             |            | -       |
| EMISION DE DUCUMENTOS ADMINISTRATIVOS        |     | Archivo | Edici    | in Ver   | Firmar      | Venta    | ina Ayuda     |               |            |    |                             |            |             |            |         |
| 💾 Grabar 🛛 🖆 Generar Doc 🗐 Abrir Doc. 🝖 Carg | jar | Inici   | 0        | Herrar   | nientas     |          | HOJA D        | E ENVÍO-R.    | ×          |    |                             |            | ?           |            | Iniciar |
| Expediente 1ero                              | _   | 圕       | 5~5      | ዋ        |             | $\odot$  | $(\uparrow)$  | ) 1/          | 1          | •  | 72.8%                       | *          |             |            | 2       |
| Número: UNMSM-20210000046 Fecha: 15/02/202   |     | _       | ~        |          |             | -        | 0 0           |               |            | •  |                             |            |             |            |         |
| Proceso:                                     |     |         |          |          |             |          |               |               |            |    |                             |            |             |            |         |
|                                              |     |         |          |          |             |          |               |               |            |    |                             |            |             |            |         |
| Remitente                                    |     |         |          | 2        |             |          |               |               |            |    |                             |            |             |            |         |
| Dependencia: CENTRAL SGD UNMSM               |     |         |          |          |             |          | CE            | NTRAL SO      | GD UNMS    | SM |                             |            |             |            |         |
| Firmado Por: SILVA ARIZAPANA SILVIA DENITH   | 2do |         | но       |          | ENVÍO N     | •        | 2021 CSG      |               |            |    |                             |            | FF          | CHA        | _       |
| Elaborado Por: SILVA ARIZAPANA SILVIA DENITH |     |         | EX       | PEDIENT  |             | SM-202   | 210000046     | b/orthis in   |            |    |                             | -          | 15/02       | 2/2021     |         |
|                                              |     |         |          | ASUN     | TO: Hoja de | envió -F | Prueba        |               |            |    |                             | -          |             |            |         |
|                                              |     |         |          |          |             |          |               |               |            |    |                             |            |             |            |         |
| Tipo: HOJA DE ENVIO V (*) Número: - 2021     | CSC |         | RE       | FERENC   | IA:         |          |               |               |            |    |                             |            |             |            |         |
| Hoja de envió -Prueba                        |     |         |          | DEF      | ENDENCIA    | DESTIN   | NO            | TRAMITE       | PRIORID    | AD |                             | IND        | ICACION     | IES        |         |
| Asunto:                                      |     |         | CENTR    | AL SGD U | NMSM        |          |               | ORIGINAL      | NORMAL     | P  | ueba 2 de l<br>risonalizado | ioja de er | vio -mensa) | e          |         |
|                                              |     | r i     | VEGA     | HAICHA   | LAUDIA PILA | R        |               | COPIA         | NORMAL     | 8  | ensaje 2 de<br>enviô        | prueba o   | e elaboraci | on de noja |         |
|                                              | _   |         |          |          |             |          |               |               |            |    |                             |            |             |            |         |
| Fecha: 15/02/2021 Atender en: 1 días         |     |         |          |          |             |          |               |               |            |    |                             |            |             |            |         |
| C Destinatario                               |     |         |          |          |             |          |               |               |            |    |                             |            |             |            |         |
| Tipo: INSTITUCION V Grupos:                  | т   |         |          |          |             |          |               |               |            |    |                             |            |             |            |         |
| Dependencia                                  |     |         |          |          |             |          |               |               |            |    |                             |            |             |            |         |
|                                              |     |         |          |          |             |          |               |               |            |    |                             |            |             |            |         |
| CENTRAL SGD UNMSM P SEDE CENTRAL - A         |     |         |          |          |             |          |               |               |            |    |                             |            |             |            |         |
| OFICINA CERO PAPELES                         |     |         |          |          |             |          |               |               |            |    |                             |            |             |            |         |
|                                              |     |         |          |          |             |          |               |               |            |    |                             |            |             |            |         |
|                                              |     |         |          |          |             |          |               |               |            |    |                             |            |             |            |         |

| SISTEMA DE CESTIÓN DOCUMENTAL CON EIDMA DICITAL              | Código  | DES-SGD-MU    |
|--------------------------------------------------------------|---------|---------------|
| SISTEMA DE GESTION DOCUMENTAL CON FIRMA DIGITAL              | Versión | 1.4           |
| MANUAL DE USUARIO                                            | Fecha   | 02/03/2021    |
| Sistema de Gestión Documental – Elaboración de Hoja de Envío | Pág     | jina 14 de 18 |

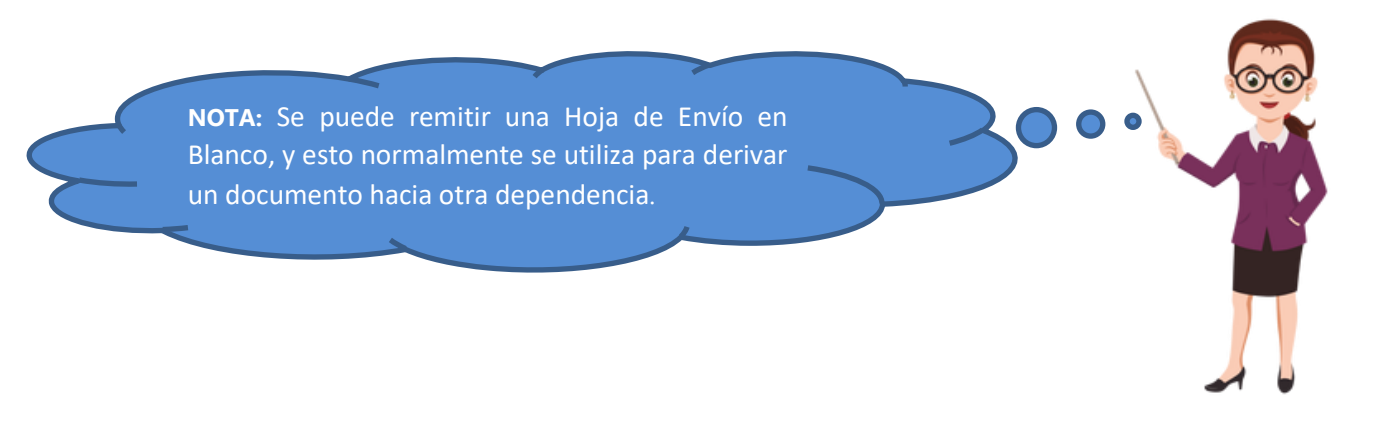

- 19. Pasar el expediente a Estado Para Despacho.
  - a. Hacer clic en el triángulo invertido 🔻 al costado de En Proyecto.

| 💾 Grabar                                           | 🚄 Generar Doc 🗏 Abrir Doc. 🔶 Cargar Do                                              | 🖉 Cargar Anexos 🗙 Anular 🗲 Cerrar 🕞 Salir                                                                 |            |
|----------------------------------------------------|-------------------------------------------------------------------------------------|----------------------------------------------------------------------------------------------------|------------|
| Expediente       Número:     UNI       Proceso:    | /ISM-20210000046 Fecha: 15/02/2021                                                  | Año:         2021         Lero         EN PROYECTO           Nro Emisión:         63         PARA DESPACH | •          |
| Remitente Dependencia: Firmado Por: Elaborado Por: | CENTRAL SGD UNMSM<br>SILVA ARIZAPANA SILVIA DENITH<br>SILVA ARIZAPANA SILVIA DENITH | ≥do<br>Q<br>Q<br>Vistos Buenos Grupo .                                                                    | ~ <u>*</u> |
| Tipo: HOJA D<br>Hoja de<br>Asunto:                 | E ENVÍO VINIMero: 2021 CSGD<br>envió -Prueba                                        | Referencias<br>Año Tipo Documento Emi/Rec N.Doc. / N.Exp. Fecha                                           |            |
| Fecha:                                             | 15/02/2021 Atender en: 1 días                                                       |                                                                                                    |            |

 b. Seleccionar la opción PARA DESPACHO y luego se muestra este mensaje: jÉxito! Transacción completa. La hoja de envió se encuentra lista para ser firmada por el responsable.

| Sist                                   | ema de Gestión Documental CENTRAL SGD UNMSM<br>silvia denith silva arizapana |        | Cerrar Sesión 🕒                 |
|----------------------------------------|------------------------------------------------------------------------------|--------|---------------------------------|
| CONFIGURACIÓN                          | DOCUMENTOS MESA DE PARTES CONSULTAS                                          | 3ero   | ¡Éxito! Transacción completada. |
| EMISION DE DO                          | CUMENTOS ADMINISTRATIVOS                                                     |        |                                 |
| H Graba                                | 🖍 Firmar Doc. 👻 🖉 Cargar Anexos 🗱 Anular 🛛 🗲 Cerrar 🔂 Salir                  |        |                                 |
| Expediente     Número: Ul     Proceso: | IMSM-20210000046 Fecha: 15/02/2021 Año: 2021<br>Nro Emisión: 63              | PARA D | ESPACHO -                       |
| Remitente                              |                                                                              |        |                                 |
| Dependencia:                           | CENTRAL SGD UNMSM                                                            |        |                                 |
| Firmado Por:                           | SILVA ARIZAPANA SILVIA DENITH Q Vistos Buenos Gr                             | upo :  | ~ ≛                             |
| Elaborado Por:                         | SILVA ARIZAPANA SILVIA DENITH                                                |        |                                 |
| - Documento                            |                                                                              |        |                                 |
| Tipo: HOJA                             | DE ENVÍO                                                                     |        |                                 |

|    | SISTEMA DE CESTIÓN DOCUMENTAL CON EIDMA DICITAL              | Código          | DES-SGD-MU |  |  |
|----|--------------------------------------------------------------|-----------------|------------|--|--|
|    | SISTEMA DE GESTION DOCUMENTAL CON FIRMA DIGITAL              | Versión         | 1.4        |  |  |
|    | MANUAL DE USUARIO                                            | Fecha           | 02/03/2021 |  |  |
| 26 | Sistema de Gestión Documental – Elaboración de Hoja de Envío | Página 15 de 18 |            |  |  |

- 20. Firma de la **Hoja de Envío** 
  - a. Seleccionar la opción **Firmar Doc.** y luego aparece la ventana del complemento **Firma ONPE**.

| ONFIGURACIÓN<br>EMISION DE DO                                                                                                    | DOCUMENTOS MESA DE PARTES CONSULTAS                                                                                                    |                                                               |
|----------------------------------------------------------------------------------------------------|----------------------------------------------------------------------------------------------------|---------------------------------------------------------------|
| Lero<br>Carabar<br>Expediente<br>Número: UN<br>Proceso: UN<br>Proceso: UN<br>Proce | Firmar Doc.      Carge     Orege     Orege | Versión 1.0.8<br>Versión 1.0.8<br>PARA DESPACHO<br>FIRMA ONPE |
| Documento -                                                                                                    |                                                                                                    | ndo                                                           |
| Asunto:                                                                                                    | a envió -Prueba                                                                                                    | C Año Tipo Documento Emi/Rec N.Doc. / N.Exp. Fecha            |
| Fecha:                                                                                                    | 15/02/2021 Atender en: 1 días                                                                                                    |                                                               |

Nota: Solo se podrá registra la firma de la persona que figura en el sistema en el campo FIRMADO POR, otro usuario NO PODRÁ firmar la hoja de envío.

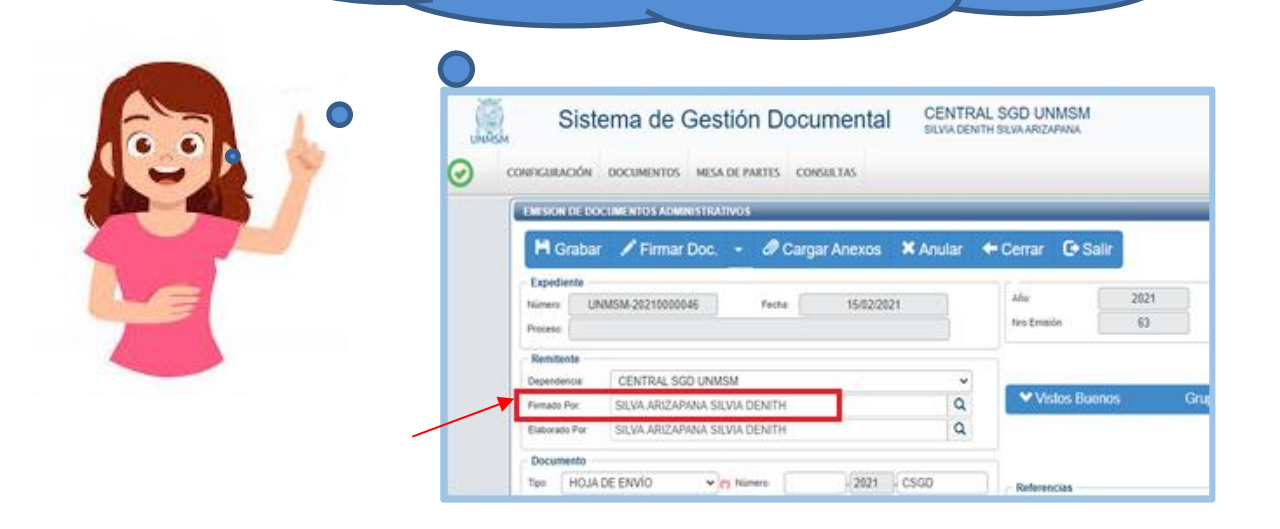

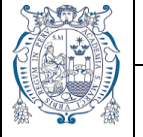

- b. Hacer clic en la opción **Firmar**.
- c. Elegir Firma Titular.

| Sistema de G |                |                                   | Sestión Doci        | Iment                 | tal CE     | NTRAL             | SGD UNMSI       | М                                |                               |  | _ |
|--------------|----------------|-----------------------------------|---------------------|-----------------------|------------|-------------------|-----------------|----------------------------------|-------------------------------|--|---|
| UNÄS         | м              |                                   | 🕢 FIRMA ONPE        |                       |            |                   |                 | 🗏 🛱 Confi                        | igurar   🏫 Acerca de          |  | × |
| $\odot$      | CONFIGURACIÓN  | DOCUMENTOS                        |                     | ero<br><sup> </sup>   |            | <b>d</b> (        |                 | P                                | $\textcircled{\textbf{D}}$    |  |   |
|              | EMISION DE DO  | CUMENTOS ADMIN                    | Archivo Firmar      | V° B°                 | Im         | nprimir Ve        | rificar Acercar | Alejar                           | Ajustar                       |  |   |
|              | H Graba        | r 📝 Firmar I                      | Firma tit           | ular 2d<br>or encargo | 0          |                   |                 |                                  |                               |  | Ŷ |
|              | Expediente -   |                                   | Firma av            | anzada                |            |                   |                 |                                  |                               |  |   |
|              | Número: U      | NMSM-2021000004                   | 67 <u></u>          | CENTRAL SGD UNMSM     |            |                   |                 |                                  |                               |  |   |
|              | Proceso:       |                                   |                     |                       |            |                   |                 |                                  |                               |  |   |
|              | - Remitente    | HOJA DE ENVÍO N° -2021-CSGD/UNMSM |                     |                       |            |                   |                 | FECHA                            | _                             |  |   |
|              | Dependencia:   |                                   | EXPEDIENTE :        | UNMSM-2               | 0210000046 |                   |                 |                                  | 15/02/2021                    |  |   |
|              | Dependencia.   | CENTRAL 301                       | ASUNTO:             | Hoja de envió         | ó - Prueba |                   |                 |                                  |                               |  |   |
|              | Firmado Por:   | SILVA ARIZAPA                     |                     |                       |            |                   |                 |                                  |                               |  |   |
|              | Elaborado Por: | SILVA ARIZAPA                     | REFERENCIA          |                       |            |                   |                 |                                  |                               |  |   |
|              | C Documento -  |                                   | DEPENDENCIA DESTINO |                       | TINO       | TRAMITE PRI       |                 | RIORIDAD                         | INDICACIONES                  |  |   |
|              |                |                                   | CENTRAL SGD UNINS   | CENTRAL SGD UNMSM     |            | ORIGINAL NORMAL P |                 | Preeba 2 de koj<br>personalizado | a de enviló -mensale          |  |   |
|              | Hala d         | a anulá. Drucha                   | VEGA CHAICHA CLAU   | LES<br>JDIA PILAR     |            | COPIA             | NORMAL          | Mensaje 2 de p<br>de enviló      | rteba de elaboración de iloja |  |   |
|              | Hoja d         | e erivio -Prueba                  |                     |                       |            |                   |                 |                                  |                               |  |   |
|              | Asunto:        |                                   |                     |                       |            |                   |                 |                                  |                               |  |   |
|              |                |                                   |                     |                       |            |                   |                 |                                  |                               |  |   |
|              |                |                                   |                     |                       |            |                   |                 |                                  |                               |  |   |

- d. Seleccionar el certificado correspondiente para realizar la firma digital.
- e. Hacer clic en el botón Aceptar.

| 🕢 FIF   | RMA ONPE                |                                                        |                                        | 🧹 Estado             | 🛱 Configurar   1              | <mark>?</mark> Acerca de 📔 🔔 |                   |
|---------|-------------------------|--------------------------------------------------------|----------------------------------------|----------------------|-------------------------------|------------------------------|-------------------|
|         |                         |                                                        |                                        |                      | ( <b>P</b> ) ( <b>D</b> )     |                              |                   |
| Arct SE | ELECCIONAR              | R CERTIFICADO                                          |                                        |                      | $\sim$                        |                              |                   |
|         | Certific                | ados Instala                                           | dos Impor                              | tar Cer              | tificado                      |                              |                   |
|         | SILV<br>ECEP-R<br>Válid | VA ARIZAPAN,<br>ENIEC CA Class 3<br>Io del 13/072020 2 | A Silvia Denit<br>3:17:24 -05'00' al 1 | h FAU 2<br>3/07/2021 | 014809228<br>23:17:24 -05'00' | 2 soft                       |                   |
| 1       | ero                     |                                                        |                                        |                      |                               |                              |                   |
|         |                         |                                                        |                                        |                      |                               | 2do                          |                   |
|         |                         |                                                        |                                        |                      |                               |                              |                   |
|         |                         |                                                        |                                        |                      |                               | Aceptar Canc                 | <b>C</b><br>ielar |
|         |                         |                                                        |                                        |                      |                               | Aceptar Cano                 | elar              |

- f. Ingresar la contraseña del Certificado Digital.
- g. Hacer clic en el botón Permitir.

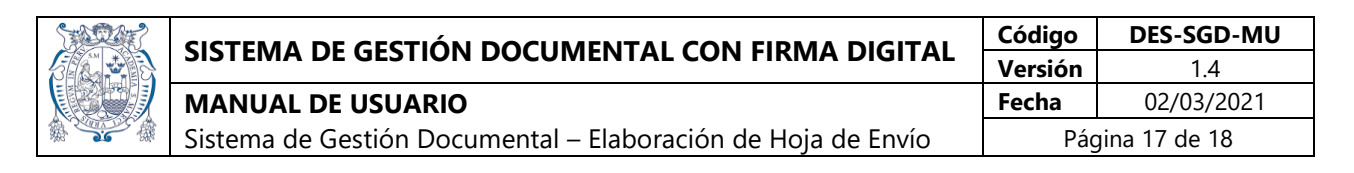

|                                                               | Seguridad de Windows                                                                 |             | ×         |   |  |  |  |  |
|---------------------------------------------------------------|--------------------------------------------------------------------------------------|-------------|-----------|---|--|--|--|--|
|                                                               | Credenciales requeridas                                                              |             |           |   |  |  |  |  |
|                                                               | Para permitir que la aplicación acceda a su clave privada, escriba<br>la contraseña: |             |           |   |  |  |  |  |
| HOJA DE EN                                                    |                                                                                      |             | CHA       |   |  |  |  |  |
| EXPEDIENTE :                                                  | Descripción de clave: Clave privada                                                  | !/2021      |           |   |  |  |  |  |
| ASUNTO:                                                       | Contraseña                                                                           |             |           | _ |  |  |  |  |
| REFERENCIA :                                                  | Escribir contraseña                                                                  |             |           |   |  |  |  |  |
| DEPEND                                                        |                                                                                      | ES          |           |   |  |  |  |  |
| CENTRAL SGD UNMSM<br>OFICINA CERO PAPEL<br>VEGA CHAICHA CLAUI | Permitir                                                                             | No permitir | i de ioja |   |  |  |  |  |
|                                                               |                                                                                      |             |           |   |  |  |  |  |
|                                                               |                                                                                      |             |           |   |  |  |  |  |

h. Verificar que en la parte superior izquierda aparece la representación gráfica de la Firma Digital.

| FIRM      | IA ONPE                        |                          |                        | 💛 Estado      | 🕴 🗘 Config                        | gurar   🟫 Acerca de   🔔                                                                                                    |     |
|-----------|--------------------------------|--------------------------|------------------------|---------------|-----------------------------------|----------------------------------------------------------------------------------------------------|-----|
| Archivo   | Firmar                         | V° B°                    | Imprimir Verific       | ar Acercar    | ( <b>P</b><br>Alejar              | Ajustar                                                                                                    |     |
| Č         | 3)                             |                          |                        | /             | -                                 | Frenzals zightsimeles por SILVA<br>ARIZADARA Status et Man Aki<br>UNMSM<br>Malor. Sty a lauset et di occurrente<br>Feche: 15.02.2021 13.17.26-26.00 |     |
| 10 m      | <b>n</b> . a                   |                          | CENTRAL SG             | UNMSM         |                                   |                                                                                                    | - 1 |
|           | HOJA DE E                      | NVÍO N° -202             | 1-CSGD/UNMSM           |               | Г                                 | FECHA                                                                                                    | - 1 |
| E         | EXPEDIENTE                     | UNMSM-2021000            | 0046                   |               | ľ                                 | 15/02/2021                                                                                                    |     |
|           | ASUNTO                         | ): Hoja de envió -Prueba |                        |               | L                                 |                                                                                                    | - 1 |
| F         | REFERENCIA                     | 1:                       |                        |               |                                   |                                                                                                    |     |
|           | DEPE                           | NDENCIA DESTINO          | TRAMITE                | PRIORIDAD     |                                   | INDICACIONES                                                                                                    |     |
| CEN       | ITRAL SGD UNIV                 | ISM                      | ORIGINAL               | NORMAL        | Preba 2 de iloja<br>personalizado | de enviò -mensaje                                                                                                    |     |
| 0 FIG     | CINA CERO PAP<br>A CHAICHA CL/ | ELES<br>AUDIA PILAR      | COPIA                  | NORMAL        | Messaje 2 de pre<br>de esvib      | eba de elaboración de noja                                                                                                    |     |
|           |                                |                          |                        |               |                                   |                                                                                                    |     |
|           |                                |                          |                        |               |                                   |                                                                                                    |     |
|           |                                |                          |                        |               |                                   |                                                                                                    |     |
|           |                                |                          |                        |               |                                   |                                                                                                    |     |
| Jsers\ASL | JS\Documents                   | s\TDOCUMENTOS\202        | 21\HOJA DE ENVÍO-R63-2 | 021-CSGD[F].p | df                                |                                                                                                    |     |

- 21. Emitir la Hoja de Envío.
  - a. Hacer clic en la opción Emitir Doc.

| Start? | SISTEMA DE CESTIÓN DOCUMENTAL CON EIDMA DICITAL              | Código  | DES-SGD-MU    |
|--------|--------------------------------------------------------------|---------|---------------|
|        | SISTEMA DE GESTION DOCUMENTAL CON FIRMA DIGITAL              | Versión | 1.4           |
|        | MANUAL DE USUARIO                                            | Fecha   | 02/03/2021    |
|        | Sistema de Gestión Documental – Elaboración de Hoja de Envío | Pág     | jina 18 de 18 |

| MISION DE DO           | CUMENTOS ADMINISTRATIVO | s               |          |                   |                |               |               |
|------------------------|-------------------------|-----------------|----------|-------------------|----------------|---------------|---------------|
| 🛱 Grabar               | 🖍 Firmar Doc. 👻         | Cargar Anexos   | 🗙 Anular | 🗲 Cerrar          | C Salir        |               |               |
| Expediente —           |                         |                 |          |                   | 2024           |               | 1             |
| lúmero: UN<br>Proceso: | IMSM-20210000046        | Fecha: 15/02/20 | 21       | Ano:<br>Nro Emisi | 2021<br>ón: 63 | ✓ EMITIR DOC. | PARA DESPACHO |
| Remitente              |                         |                 |          |                   |                |               |               |
| Dependencia:           | CENTRAL SGD UNMSM       |                 | ~        |                   |                |               |               |
| Firmado Por:           | SILVA ARIZAPANA SILVIA  | DENITH          | Q        | Vis Vis           | tos Buenos     | Grupo :       |               |
|                        |                         |                 |          |                   |                |               |               |

- b. Verificar que el sistema muestra el mensaje de confirmación: **¡Éxito! Transacción Completa.**
- c. Verificar que el estado de la Hoja de envío cambia a **EMITIDO.**

| Siste                  | ma de Gestión Documental                                                                                                    | CENTRAL<br>SILVIA DENITI | . SGD UNMSM<br>I SILVA ARIZAPANA |         | Cerrar Sesión 🗲 |  |  |  |  |  |
|------------------------|----------------------------------------------------------------------------------------------------|--------------------------|----------------------------------|---------|-----------------|--|--|--|--|--|
| Configuración          | jÉxito! Transacción completada.                                                                                                    |                          |                                  |         |                 |  |  |  |  |  |
| EMISION DE DOC         | EMISION DE DOCUMENTOS ADMINISTRATIVOS                                                                                                    |                          |                                  |         |                 |  |  |  |  |  |
| H Grabar               | 🗎 Grabar 💉 Firmar Doc. 👻 🖉 Cargar Anexos 🗶 Anular 🔶 Cerrar 💽 Salir                                                                                                   |                          |                                  |         |                 |  |  |  |  |  |
| Número: UN<br>Proceso: | Expediente         Año:         2021           Número:         UNMSM-20210000046         Fecha:         15/02/2021           Proceso:         No Emisión:         63 |                          |                                  |         |                 |  |  |  |  |  |
| Remitente              | Remitente                                                                                                    |                          |                                  |         |                 |  |  |  |  |  |
| Dependencia:           | CENTRAL SGD UNMSM                                                                                                    | ~                        | Vistos Buenos                    | Grupo : | ✓ ±             |  |  |  |  |  |
| Elaborado Por:         | SILVA ARIZAPANA SILVIA DENITH                                                                                                    | a                        |                                  |         |                 |  |  |  |  |  |
| Desumente              |                                                                                                    |                          |                                  |         |                 |  |  |  |  |  |

Finaliza la Elaboración de la Hoja de Envío y ya se encuentra en la bandeja de la dependencia de destino para su atención.